# การทำข้อมูลนักเรียนรายบุคคล รอบที่ 1 ปีการศึกษา 2558 (10 มิถุนายน)

สามารถเข้ากรอกข้อมูลได้ที่ http://portal.bopp-obec.info/obec58/ โดยใช้รหัสผ่านเดิม ที่มีอยู่ แล้ว หรือสำหรับเจ้าหน้าที่ใหม่ให้สมัครและแจ้งเขตพื้นที่การศึกษาให้อนุมัติการใช้งาน username ของ โรงเรียน

้ลำดับการทำข้อมูล 10 มิ.ย. 2558 ให้ปฏิบัติตามลำดับดังต่อไปนี้

 กรอกข้อมูลของ Username ให้ครบถ้วน ได้แก่ Email (ในอนาคตจะใช้ส่งเตือนแจ้งการย้ายเข้า ย้ายออก และเปลี่ยนรหัสผ่าน), เบอร์โทรศัพท์ (หากใครไม่ประสงค์จะใส่เบอร์ส่วนตัว ให้ใส่เป็นเบอร์ที่ทำงาน ที่สามารถติดต่อได้)

**2. เจ้าหน้าที่เขต ให้แก้ไขข้อมูลเขต** โดยใส่ Website, ชื่อผู้อำนวยการเขต, พิกัดตำแหน่ง สำนักงาน เขตา

**3. เจ้าหน้าที่โรงเรียน ให้แก้ไขข้อมูลโรงเรียน** โดยอัพโหลดภาพป้ายหน้าโรงเรียน (บังคับในรอบนี้) แก้ไขข้อมูลที่ตั้งทางภูมิศาสตร์ ที่อยู่ เบอร์ติดต่อ ชั้นเรียนที่เปิดสอน และจำนวนห้องในแต่ละชั้น และข้อมูล อื่นๆ ให้เป็นปัจจุบัน

4. ดำเนินการ เลื่อนชั้น ซ้ำชั้น ทำจบ ย้ายออก นักเรียนที่ทำรอดำเนินการไว้ในรอบสิ้นปี การศึกษา 2557

โรงเรียนที่ทำรอดำเนินการไว้ในรอบสิ้นปีการศึกษา นักเรียนจะตกค้างอยู่ในปีการศึกษา 2557 และ จะไม่ถูกนับเข้ามาในทะเบียนแยกชั้นเพศ

สามารถดำเนินการนักเรียนเหล่านี้ได้ 4 เมนูคือ ย้ายออกนักเรียนแขวนลอย, ซ้ำชั้น,จบการศึกษา ออกไปเรียนที่อื่น, เลื่อนชั้น

## 5. ทำข้อมูลนักเรียนให้ครบจำนวน 10 มิ.ย.

5.1 **ย้ายเข้า** นักเรียนที่สมัครเข้าใหม่ให้ครบ<del>จำนวนวันที่</del> 10 มิ.ย. 2558 หากไม่สามารถย้าย เข้าโดยขึ้นตัวแดงว่า "ไม่พบเลขประจำตัวประชาชน" ให้กรอกข้อมูลนักเรียนใหม่ในเมนู เพิ่มนักเรียน เนื่องจากเด็กอาจจะมาจากสังกัดอื่นหรือเป็นเด็กเข้าใหม่ (อ.1) ที่ไม่เคยมีข้อมูลอยู่ในระบบ DMC

5.2 **นักเรียนไม่มีบัตรประชาชน ไม่มีเอกสาร** ให้กรอกข้อมูลในหน้า "เพิ่มนักเรียนติด G (ไม่ มีเลขประจำตัวประชาชน)" และส่งเอกสารขอหมายเลขบัตร G ไปที่เขตพื้นที่การศึกษาที่โรงเรียน สังกัดพร้อมทั้งติดต่อให้พิจารณาอนุมัติสร้างเลขบัตร G โรงเรียนไม่จำเป็นต้องส่งเอกสารมาที่ สพฐ หรือแจ้งอีเมล์เข้ามาเพราะทางส่วนกลางจะไม่อนุมัติให้แทนเขตฯเด็ดขาด

5.3. **ย้ายออก** นักเรียนที่ไม่มีตัวตนอยู่ในโรงเรียน (ย้ายออกแล้ว, ไปโรงเรียนอื่นแต่ไม่แจ้ง ย้ายออก โรงเรียนอื่นติดต่อมาให้ย้ายออก, ซ้ำกับต่างสังกัด ไม่มีตัวตนแต่ไม่ยอมจำหน่ายออก)

5.4 **จัดชั้นเรียน** สำหรับโรงเรียนที่มีการเลื่อนชั้นแล้วนักเรียนย้ายห้อง

นักเรียนที่อายุไม่ถึงเกณฑ์(ยกเว้น สพป กทม.) , นักเรียนที่อายุเกินเกณฑ์รายงานจะไม่ นับเข้าไปจัดสรรงบประมาณให้

ไม่ให้กรอกนักเรียนชั้นอนุบาล 3 ขวบ (ยกเว้น สพป กทม.) หากกรอกข้อมูลเข้ามาจะ โดนตัดออกจากระบบทั้งหมด

6. ตรวจสอบข้อมูลนักเรียนตามหัวข้อต่อไปนี้

6.1 กรอกน้ำหนัก ส่วนสูงนักเรียนทุกคน (ทำเฉพาะรอบ 10 มิ.ย.)

6.2 **นักเรียนพิการ** 

6.3 นักเรียนด้อยโอกาส ขาดแคลน

6.4 **นักเรียนพักนอน** โดยเขตต้องติ้กว่าโรงเรียนนี้เป็นโรงเรียนที่อยู่ในโรงเรียนเสียก่อน โรงเรียนจึงจะสามารถเลือกตัวเลือกนักเรียนพักนอนในโครงการได้

6.5 **ข้อมูลประเภทนักเรียน** สำหรับนักเรียนที่เป็นนักเรียนพิการเรียนร่วม, ศูนย์การเรียน, Home school, การศึกษาทางเลือก, IP , EP, MEP , หลักสูตรคู่ขนานสามัญ-อาชีวศึกษา

6.6 **นักเรียนซ้ำซ้อนภายในสังกัด สพฐ.** ถ้าประสานงานติดต่อโรงเรียนเดิมให้ย้ายออกไม่ได้ หรือโรงเรียนอื่นทำการย้ายเข้านักเรียนมาผิดคนเนื่องจากกรอกบัตรประชาชนผิด ให้อัพโหลดเอกสาร ยืนยันตัวตนนักเรียนซ้ำซ้อน,ใบสมัครเข้าเรียนและภาพสำเนาทะเบียนนักเรียน <mark>ถ้ามีตัวแดงหน้า</mark> จำนวนนักเรียนแยกชั้นเพศเรื่องเด็กซ้ำซ้อนจะไม่สามารถยืนยันข้อมูลได้

6.7 **นักเรียนซ้ำซ้อนต่างสังกัด (เอกชน,อุดมศึกษา,กศน ฯลฯ)** นักเรียนมีตัวตนเรียนอยู่ ภายในวันที่ 10 มิ.ย. 2558 ให้ส่งเอกสารยืนยันตัวตนนักเรียนเหล่านี้ทุกคนที่มีอยู่รายชื่อซ้ำซ้อนต่าง สังกัด ใครไม่มีตัวตนให้ย้ายออกไปจากระบบให้หมด หากไม่ส่งเอกสารและไม่ย้ายออกจะมีการ ประกาศรายชื่อโรงเรียนที่ไม่ทำการยืนยันตัวตนแก่เขตพื้นที่การศึกษาฯให้ตรวจสอบและพิจารณา (จะแจ้งล่วงหน้าประมาณวันที่ 1 มิ.ย. 2558)

7. ตรวจสอบข้อมูลก่อนการยืนยัน (ปุ่มยืนยันจะขึ้นในวันที่ 1 มิ.ย. 2558)

ให้โรงเรียนตรวจสอบข้อมูลในเมนู โรงเรียน จำนวนนักเรียนแยกชั้นเพศให้ถูกต้องเพื่อใช้ใน การจัดสรรงบประมาณ หลังปิดระบบวันที่ 10 มิ.ย. 2558 แล้วโรงเรียนไหนที่ยืนยันไม่ทัน สพฐ. จะมีการ พิจารณาจัดสรรงบประมาณให้ล่าช้าหรือไม่จัดสรรงบประมาณให้เลย

สอบถามรายละเอียดเพิ่มเติมสามารถติดต่อได้ที่สำนักงานเขตพื้นที่การศึกษาต้นสังกัด หรือติดต่อผู้ดูแลระบบส่วนกลางผ่านทางอีเมล์ bopp.dmc@gmail.com และแจ้งเบอร์ติดต่อไว้ในอีเมล์

### กรอกข้อมูล Username

ให้กดเข้าเมนู โรงเรียน > ปรับปรุงข้อมูลผู้ใช้งานของฉัน

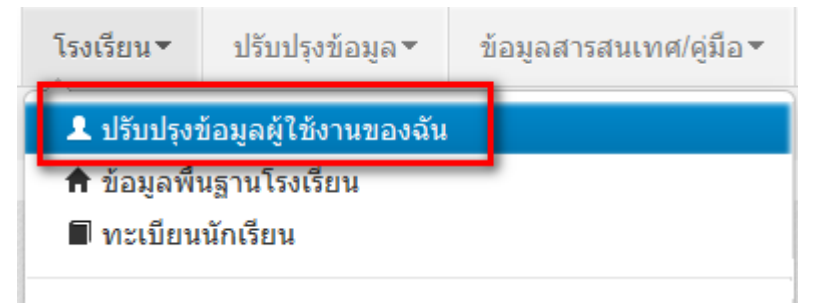

แก้ไขข้อมูล หมายเลขโทรศัพท์ และอีเมล์ให้ตรงกับที่ใช้งานจริง (หมายเลขโทรศัพท์มือถือ หากไม่ ประสงค์จะใส่ก็ได้ แต่ระบุหมายเลขโทรศัพท์ที่โรงเรียน หรือสำนักงาน ให้สามารถติดต่อได้จริง)

# ปรับปรุงข้อมูลผู้ใช้งาน

| Username                  | demoschool2                  |   |                         |                        |
|---------------------------|------------------------------|---|-------------------------|------------------------|
| ชื่อ*                     | demo                         |   | นามสกุล*                | demo                   |
| เลขประจำตัว               | 1234567890123                |   | ประเภทบัตร              | 0                      |
| หมายเลขโทรศัพท์มือถือ     | 0891111111                   |   | หมายเลขโทรศัพท์ที่ทำงาน | 028888888              |
| อึเมล์                    | bopp.dmc@gmail.com           |   |                         |                        |
| กลุ่มผู้ใช้งาน            | SCHOOL_MANAGER               | - |                         |                        |
| เขตพื้นที่การศึกษา        | 43020000 - สพป.หนองคาย เขต 2 | - | โรงเรียน                | 43020001 - บ้านกุดบง 👻 |
| รหัสผ่าน                  |                              |   | ยืนยันรหัสผ่าน          |                        |
| สถานะ*                    | ⊚ใช้งาน ⊝ยกเลิก              |   |                         |                        |
| ปรับปรุงล่าสุดโดยadmin เว | ลา18/3/2015, 9:27 น.         |   |                         |                        |
|                           |                              |   |                         |                        |
|                           | บันทึก ยกเลิก                |   |                         |                        |

### แก้ไขข้อมูลโรงเรียน

ให้กดเข้าเมนู โรงเรียน > ข้อมูลพื้นฐานโรงเรียน

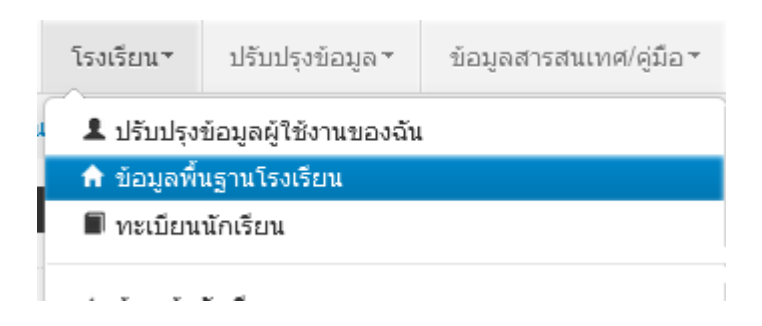

อัพโหลดภาพป้ายหน้าโรงเรียน เลือก Browse ไฟล์ภาพ นามสกุล .jpg ( jpg ตัวเล็กทั้งหมด) ขนาดไม่เกิน 1MB

# ปรับปรุงข้อมูลพื้นฐานโรงเรียน

| ข้อมูลพื้นฐาน #1<br>ข้อมูลพื้นฐาน #2<br>ข้อมูลพื้นฐาน #3 | ภาพป้ายหน้าโรงเรียน<br>เป็นไฟล์นามสกุล .jpg<br>ขนาดไม่เกิน 1 MB เท่า<br>นั้น* | Browse <sup>~</sup> No file selected. |   |                      |    |
|----------------------------------------------------------|-------------------------------------------------------------------------------|---------------------------------------|---|----------------------|----|
| ข้อมูลคอมพิวเตอร์                                        | รหัสโรงเรียน                                                                  | 43020001                              |   | รหัสเขต(8 หลัก)*     | 4  |
| ข้อบอไฟฟ้า                                               | ชื่อ*                                                                         | บ้านกุดบง                             |   | ชื่อ (อังกฤษ)*       | ba |
| 100 ga (1111)                                            | รหัส(6 หลัก)                                                                  | 660279                                |   | รหัสกระทรวง(10 หลัก) | 10 |
| ข้อมูลแหล่งน้ำ                                           | สังกัด*                                                                       | สปช.(เดิม)                            | • |                      |    |
| ชั้นเรียนที่เปิดสอน                                      | กระทรวง*                                                                      | กระทรวงศึกษาธิการ                     | • | สำนัก*               | ಷ  |
| จำนวนห้องในแต่ละชั้น                                     | เขตเทศบาล*                                                                    | ວນຕ.                                  | • |                      |    |
|                                                          | เขตตรวจราชการ*                                                                | เขตตรวจราชการเขต 10                   | - |                      |    |

ปรับปรุงข้อมูลพื้นฐานอื่นๆให้ตรงกับปัจจุบัน ทั้งเรื่องไฟฟ้า น้ำประปา จำนวนคอมพิวเตอร์ เขตพื้นที่บริการ ที่ดิน และที่ตั้งทางภูมิศาสตร์

# ที่ตั้งทางภูมิศาสตร์ มีการเพิ่มหัวข้อให้เลือกดังต่อไปนี้

1. พื้นราบ

2. อยู่ในจังหวัดตามพระราชกฤษฎีกาจัดตั้งสถาบันวิจัยพัฒนาพื้นที่สูง (องค์การมหาชน) พ.ศ. 2548
 เป็นพื้นที่ภูเขา หรือพื้นที่ที่ที่มีความสูงกว่าระดับน้ำทะเล 500 เมตร ขึ้นไป

3. บนเกาะ

 มีเขตบริการติดต่อกับชายแดนประเทศเพื่อนบ้าน ยกเว้นโรงเรียนในเขตพัฒนาเฉพาะกิจ 3 จังหวัด ชายแดนภาคใต้

5. โรงเรียนที่ตั้งอยู่บนสันเขา เชิงเขา หรือพื้นที่ระหว่างหุบเขาที่มีความยากลำบากในการเดินทาง

- 6. โรงเรียนที่เป็นพื้นที่สูงและชายแดน
- 7. เรือนแพ

### ย้ายเข้า

ให้กดเข้าเมนู โรงเรียน > ย้ายเข้านักเรียน

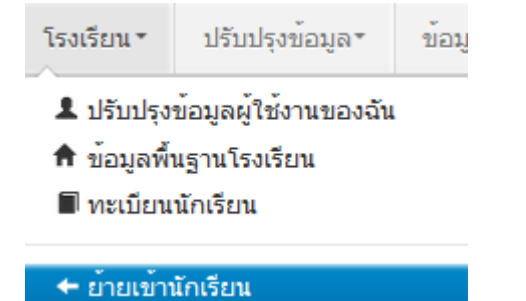

| ⁺ รายการนักเรียนที่ย้ายเข้า                                                                             |                 |  |  |  |  |  |  |
|----------------------------------------------------------------------------------------------------|-----------------|--|--|--|--|--|--|
| 40050000 - สำนักงานเขตพื้นที่การศึกษาประถมศึกษาขอนแก่น เขต 5                                            |                 |  |  |  |  |  |  |
| 40050139 - อ่างทอ                                                                                       | งวิทยาคม        |  |  |  |  |  |  |
| รหัสโรงเรียน                                                                                            | 40050139        |  |  |  |  |  |  |
| เลขประจำตัวประชาชน                                                                                      |                 |  |  |  |  |  |  |
| ปีการศึกษา                                                                                              | 2556            |  |  |  |  |  |  |
| ชั้นที่ย้ายเข้า                                                                                         | ชั้นที่ย้ายเข้า |  |  |  |  |  |  |
| ชื่อ                                                                                                    |                 |  |  |  |  |  |  |
| Qศันหา                                                                                                  |                 |  |  |  |  |  |  |
| <b>ความข่วยเหลือ</b><br>- ปุ่ม "ลบ" ใช้เพื่อทำการยกเลิกรายการย้ายเข้าที่มีสถานะ "รอ/ไม่สำเร็จ" เท่านั้น |                 |  |  |  |  |  |  |
| + ย้ายเข้านร. – ส                                                                                       | ал<br>1         |  |  |  |  |  |  |

ให้กดปุ่ม **+ <sup>ย้ายเข้านร.</mark> เข้าหน้าจอย้ายเข้านักเรียน ในหน้าจอนี้ให้ใส่เลขประจำตัวประชาชน 13 หลักของ** นักเรียนในช่องก่อนนั้นก่อนแล้วกด Enter</sup>

| มูลเบื้องต้น | วันที่ย้ายเข้า*     | 27/03/2557      | ปีการศึกษา           | 2557 |  |
|--------------|---------------------|-----------------|----------------------|------|--|
|              | รหัสโรงเรียน        | 40050139        | เลขประจำตัวนักเรียน* |      |  |
|              | ชั้นที่ย้ายเข้า*    | ชั้นที่ย้ายเข้า | ห้องที่ย้ายเข้า*     |      |  |
|              | เลขประจำตัวประชาชน* |                 |                      |      |  |

ถ้าขึ้นแจ้งตัวแดงดังภาพด้านล่าง "ไม่พบเลขประจำตัวประชาชน" แสดงว่าข้อมูลนักเรียนคนนี้ไม่อยู่ใน ฐานข้อมูลของระบบ DMC ให้เปลี่ยนไปทำที่เมนู "**เพิ่มนักเรียน**" กรอกข้อมูลนักเรียนใหม่ทั้งหมดได้เลย ไม่ ต้องทำที่เมนูย้ายเข้าแล้ว

| เลขประจำตัวประชาชน* | 110032545845762         |
|---------------------|-------------------------|
|                     | ไม่พบเลขประจำตัวประชาชน |
|                     |                         |

ถ้าขึ้นแจ้งตัวแดงดังภาพด้านล่าง "มีเลขประจำตัวประชาชนนี้อยู่ในทะเบียนแล้ว" แสดงว่าเด็กคนนี้ ข้อมูลอยู่ในทะเบียนโรงเรียนเราอยู่แล้ว เป็นการย้ายเข้าซ้ำ ระบบจะแจ้ง error ไม่ให้ย้ายเข้าซ้ำมาอีก

| เลขประจำตัวประชาชน* | 1100123456786                            |
|---------------------|------------------------------------------|
|                     | มีเลขประจำตัวประชาชนนี้อยู่ในทะเบียนแล้ว |

ถ้าขึ้นแจ้งตัวแดงดังภาพด้านล่าง "<mark>มีเลขประจำตัวประชาชนนี้อยู่ในรายการย้ายเข้าแล้</mark>ว" แสดงว่าเด็ก คนนี้โรงเรียนได้ทำการย้ายเข้าค้างไว้ เป็นสถานะรอเข้าอยู่ (โรงเรียนอื่นยังไม่ย้ายออกมาให้) ระบบจะแจ้ง error ไม่ให้ย้ายเข้าซ้ำมาอีก

| เลขประจำตัวประชาชน* | 1100123456786                            |
|---------------------|------------------------------------------|
|                     | มีเลขบัตรประชาชนอยู่ในรายการย้ายเข้าแล้ว |

แต่ถ้าขึ้นข้อมูลนักเรียนดังภาพด้านล่าง แสดงว่ามีนักเรียนในฐานข้อมูล DMC สามารถทำการย้ายเข้า ได้ โดยให้กรอก เลขประจำตัวนักเรียน (รหัสนักเรียนที่ใช้ในโรงเรียน), ชั้นเรียน และห้องที่เรียน แล้วกดปุ่ม บันทึกด้านล่าง

#### \* ย้ายเข้านักเรียน

| กอยู่              | วันที่ย้ายเข้า*     | 27/03/2557      |   | ปีการศึกษา           | 2557          |   |
|--------------------|---------------------|-----------------|---|----------------------|---------------|---|
| รายละเอียดนักเรียน | รหัสโรงเรียน        | 40050139        |   | เลขประจำตัวนักเรียน* |               |   |
| สุขภาพ             | ชั้นที่ย้ายเข้า*    | ชั้นที่ย้ายเข้า | • | ห้องที่ย้ายเข้า*     |               |   |
| ครอบครัว           | เลขประจำตัวประชาชน* | 1100123456786   |   | ชนิดบัตรประจำตัว*    | บัตรประชาชน   | • |
|                    | ดำนำหน้าชื่อ*       | เด็กชาย         | • | เพศ*                 | ชาย           | • |
|                    | ชื่อ*               | สมมดิ           |   | นามสกุล*             | สมมดิ         |   |
|                    | ชื่อ (อังกฤษ)       |                 |   | นามสกุล (อังกฤษ)     |               |   |
|                    | วันเกิด*            | 10/06/2527      |   | จังหวัดที่เกิด*      | กรุงเทพมหานคร | • |
|                    | อีเมล์              |                 |   |                      |               |   |
|                    | กลุ่มเลือด          | ไม่ทราบ         | • |                      |               |   |
|                    | เชื้อชาติ*          | ไทย             |   | สัญชาติ*             | ไทย           |   |
|                    | ศาสนา*              | พุทธ            | • |                      |               |   |
|                    | ภาษาที่ใช้เป็นหลัก  | ไทย             |   | ภาษาอื่น             |               |   |
|                    | สถานะ*              | ⊚ใช้งาน ⊚ยกเลิก |   |                      |               |   |

นักเรียนที่อยู่ในสถานะ รอย้ายเข้า แสดงว่าโรงเรียนปลายทางยังไม่ทำย้ายออกมาให้ จำเป็น ต้อง ติดต่อโรงเรียนเก่าให้ย้ายออกหรือหากไม่เป็นผลก็ส่งเอกสารยืนยันตัวตนขึ้นมาให้เจ้าหน้าที่ -ส่วนกลาง พิจารณาทำย้ายออกแทน

### ย้ายออก

ให้กดเข้าเมนู โรงเรียน > ย้ายออก

| โรงเรียน ∗                                                                   | ปรับปรุงข้อมูล∗                                  | ข้อมู                                   |
|------------------------------------------------------------------------------|--------------------------------------------------|-----------------------------------------|
| <ul> <li>ปรับปรุงข</li> <li>ข้อมูลพื้น</li> <li>ทะเบียนา</li> </ul>          | ข้อมูลผู้ใช้งานของฉั<br>เฐานโรงเรียน<br>นักเรียน | <u>а</u>                                |
| <ul> <li>← ย้ายเข้าน้</li> <li>* นร.ช้าช้ะ</li> <li>+ เพิ่มนักเรี</li> </ul> | ักเรียน<br>วน<br>ยน                              |                                         |
| <mark>→ ย้ายออก</mark><br><b>→ รายก</b><br>40050000 - ส่                     | <b>ารนร.ที่ย้าย</b><br>านักงานเขตพื้นที่กา       | <b>ไออก</b><br>ารศึกษาประถมศึกษาขอนแก่น |
| <b>40050139 - อ่</b><br>รหัสโรงเรียน                                         | <b>างทองวิทยาคม</b><br>40050139                  |                                         |
| เลขประจำตัวประช                                                              | ภาชน                                             |                                         |
| ปีการศึกษา<br>ชั้น                                                           | 2556<br>ชั้น                                     |                                         |
| ชื่อ                                                                         |                                                  |                                         |
| <ul> <li>Q์คันหา</li> <li>+ ย้ายออกนร.</li> </ul>                            | ¥                                                |                                         |
| กดที่ ปุ่ม 🕒                                                                 | • ยายออกนร.                                      | ข้าหน้าจอย้ายออก ในหน้าจอ               |

กดที่ ปุ่ม **1**ยออกนร. เข้าหน้าจอย้ายออก ในหน้าจอนี้เอาไว้ค้นหานักเรียนที่จะย้ายออก ให้ค้นหา โดยใส่เลขประจำตัวประชาชน 13 หลักของนักเรียนหรือรหัสนักเรียน แล้วกดปุ่มค้นหา หลังจากนั้นให้ทำตาม ขั้นตอนดังนี้

# \* เพิ่มนร.ย้ายออก

#### 40050139 - อ่างทองวิทยาคม

| รหัสโรงเรียน       | 40050139 |       |            |           | เลขประจำตัวนักเรียน | 777      |       |       |
|--------------------|----------|-------|------------|-----------|---------------------|----------|-------|-------|
| เลขประจำตัวประชาชน |          |       |            |           | ชนิดบัตร            | ชนิดบัตร | -     |       |
| ปีการศึกษา         | 2556     |       |            |           |                     |          |       |       |
| ชั้น               | ชั้น     |       |            | •         | ห้อง                |          |       |       |
| ชื่อ               |          |       |            |           | นามสกุล (ไทย)       |          |       |       |
| Qศัมหา             |          |       |            |           |                     |          |       |       |
| วันที่ย้ายออก*     | 29/03/   | /2557 |            | ✓บันทึก   |                     |          |       |       |
| 🔲 📕 ลำดับ          | ชั้น     | ห้อง  | เลขประจำตั | วนักเรียน | คำนำหน้             | าชื่อ    | ชื่อ  |       |
|                    | ป.1      | 1     | 7777       |           | ด.ช.                | i        | สมมติ | สมมติ |

- ให้ติ้กที่ข้างหน้านักเรียนคนที่ต้องการย้ายออก (ถ้าไม่ติ้กโปรแกรมจะไม่ย้ายออกให้เด็กคนนั้น)
- ใส่วันที่ย้ายออกให้ถูกต้อง
- กดปุ่มบันทึกเพื่อย้ายออกเด็กนักเรียน

### ปรับปรุงข้อมูลประเภทนักเรียน

ให้แก้ไขข้อมูลนักเรียน ให้ตรงกับหัวข้อที่มีให้เลือก โดยเฉพาะหัวข้อ นักเรียนพิการเรียนร่วม ซึ่งได้รับ งบประมาณจากทั้ง สนผ (สำนักนโยบายและแผนฯ สพฐ.) หรือ ทั้งจาก สศศ (สำนักบริหารงานการศึกษา พิเศษ) ให้ระบุให้ตรงกับความเป็นจริงเพื่อนำข้อมูลใช้ร่วมกับทางสำนักบริหารงานการศึกษาพิเศษ นักเรียนใน โครงการต่างๆ ซึ่งมีหัวข้อดังต่อไปนี้

- 1. นร.ปกติ (ปกติทุกคนอัพเดตเป็นข้อนี้แล้ว ไม่ต้องทำอะไรเพิ่ม)
- 2. นร.พิการเรียนร่วม ที่รับงบประมาณจาก สนผ (นร. พิการทุกคนอัพเดตเป็นข้อนี้แล้ว)

 นร.พิการเรียนร่วม ที่รับงบประมาณจาก สนผ และ สศศ (โรงเรียนไหนที่มีนักเรียนรับงบจาก สศศ ให้มาแก้ไขเพิ่มเติม)

- 4. นร. โครงการแลกเปลี่ยน
- 5. นร. ศูนย์การเรียน
- 6. นร.home school
- 7. นร. การศึกษาทางเลือก
- 8. นร.โครงการ IP (Intensive program)
- 9. นร โครงการ EP (English program)

10. นร โครงการ MEP (Mini English program)

11. นร.ที่เรียนหลักสูตรคู่ขนานสามัญ - อาชีวศึกษา

การแก้ไขข้อมูลนักเรียน ให้ทำเป็นรายคนในเมนู ทะเบียนนักเรียน ค้นหาแล้วแก้ไขเป็นคนไป (แก้ไข เฉพาะนักเรียนที่อยู่ในประเภทที่ไม่ใช่ นร. ปกติ ก็พอ)

### ปรับปรุงนักเรียน

| -                      |
|------------------------|
|                        |
| วากสนย )               |
| าก สนผ.และ สศศ.)       |
|                        |
|                        |
| m)                     |
| program)<br>อาชีวศึกษา |
|                        |

# ตัวตรวจสอบที่ละเอียดขึ้นในหน้าจำนวนนักเรียนแยกชั้นเพศ

จำนวนห้อง ถ้านักเรียนเป็น 0 ใส่จำนวนห้องไว้จะขึ้นตัวแดงและไม่สามารถยืนยันได้

| รวมประถมศึกษา               | 0   | 0    | 0    | 0  |     |    |
|-----------------------------|-----|------|------|----|-----|----|
| มัธยมศึกษาปีที่ 1           | 0   | 0    | 0    | 12 | 450 | 10 |
| มัธยมศึกษาปีที่ 2           | 72  | 437  | 509  | 13 |     |    |
| มัธยมศึกษาปีที่ 3           | 66  | 513  | 579  | 13 |     |    |
| รวมมัธยมศึกษาตอนต้น         | 138 | 950  | 1088 | 38 |     |    |
| มัธยมศึกษาปีที่ 4           | 67  | 506  | 573  | 12 | 540 | 12 |
| มัธยมศึกษาปีที่ 5           | 64  | 483  | 547  | 12 |     |    |
| มัธยมศึกษาปีที่ 6           | 84  | 500  | 584  | 12 |     |    |
| รวมมัธยมศึกษาตอนปลาย        | 215 | 1489 | 1704 | 36 |     |    |
| ประกาศนียบัตรวิชาชีพปีที่ 1 | 0   | 0    | 0    | 0  |     |    |
| ประกาศนียบัตรวิชาชีพปีที่ 2 | 0   | 0    | 0    | 0  |     |    |
| ประกาศนียบัตรวิชาชีพปีที่ 3 | 0   | 0    | 0    | 0  |     |    |
| รวมประกาศนียบัตรวิชาชีพ     | 0   | 0    | 0    | 0  |     |    |
| รวม                         | 353 | 2439 | 2792 | 74 |     |    |

- ชื่อสกุลภาษาอังกฤษที่โรงเรียนซ่อมข้อมูลมาแล้วใส่เป็นชื่อภาษาไทยหรือติดอักขระพยัญชนะไทย
- ข้างหน้าตัวอักษรอังกฤษ จะขึ้นตัวแดงและไม่สามารถยืนยันได้ ให้แก้ให้ถูกต้อง
- นักเรียนซ้ำเลขประชาชนต่างโรงเรียน ตัวแดงจะไม่สามารถยืนยันได้
- นักเรียนที่รอย้ายเข้า/ไม่สำเร็จ ตัวแดงจะไม่สามารถยืนยันได้
- นักเรียนซ้ำซ้อนที่โรงเรียนอื่นขอย้ายเข้า ตัวแดงจะไม่สามารถยืนยันได้